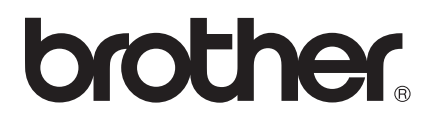

# Ръководство за Wi-Fi Direct™

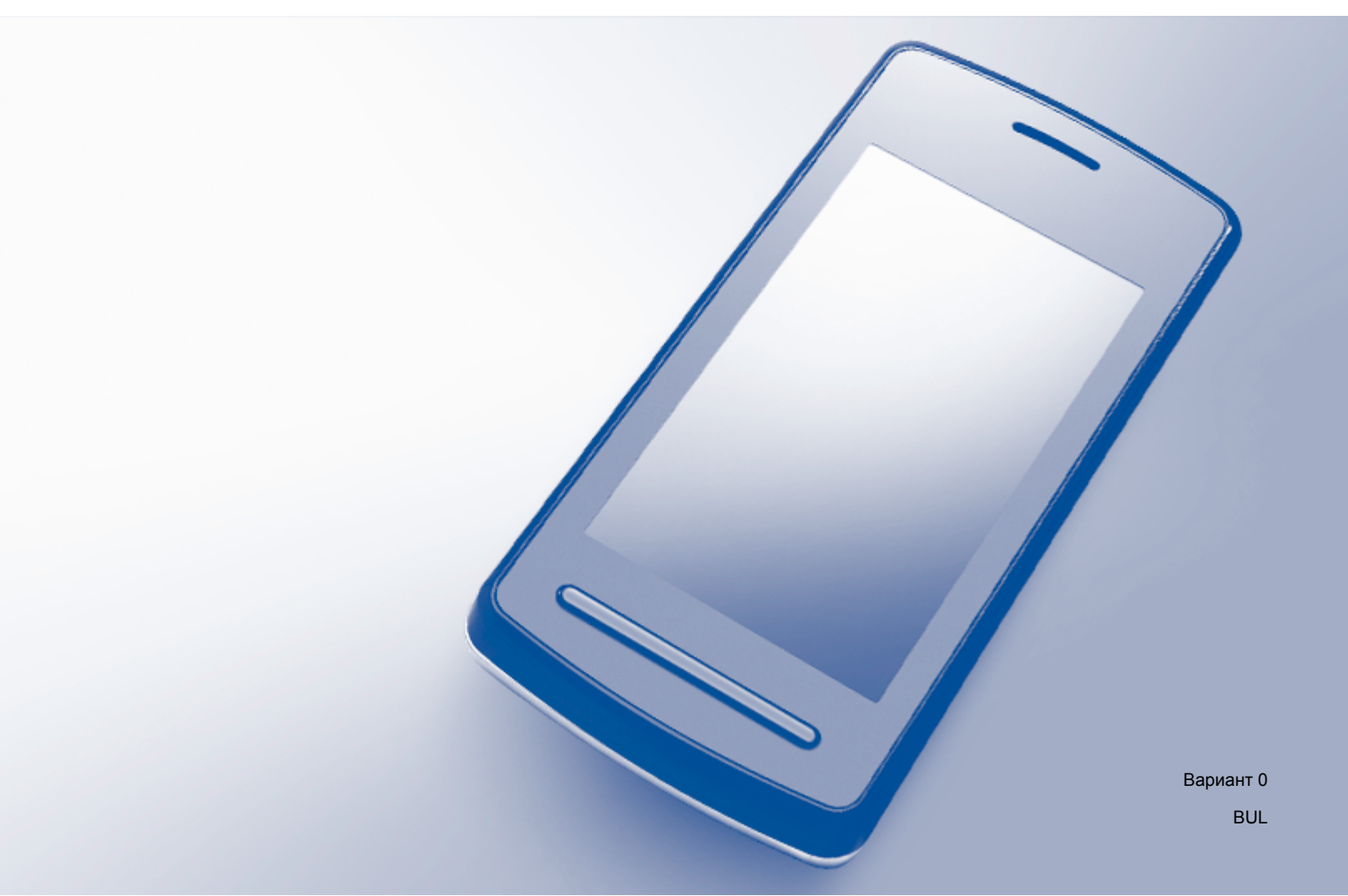

### Приложими модели

Това Ръководство за потребителя важи за следните модели: MFC-J6520DW/J6720DW/J6920DW

# Дефиниции на бележките

Ние използваме следната икона в настоящото Ръководство за потребителя:

# ЗАБЕЛЕЖКА

Забележките ви казват какво да направите в дадена ситуация или ви дават полезни съвети за това как съответната операция работи с други функции.

# Търговски марки

Логото на Brother е запазена търговска марка на Brother Industries, Ltd.

Brother е търговска марка на Brother Industries, Ltd.

Wi-Fi, Wi-Fi Alliance и Wi-Fi Protected Access (WPA) са регистрирани търговски марки на Wi-Fi Alliance.

Wi-Fi Direct, Wi-Fi Protected Setup и WPA2 са търговски марки на Wi-Fi Alliance.

Android, Android Market и Google Play са търговски марки на Google Inc. Използването на тези търговски марки е предмет на Google Permissions.

Apple, iPad, iPhone, iPod touch и Safari са търговски марки на Apple Inc., регистрирани в САЩ и други страни.

AirPrint е търговска марка на Apple Inc.

Windows е регистрирана търговска марка на Microsoft Corporation в САЩ и други държави.

Всяка компания, чийто софтуер е упоменат в настоящото ръководство, има лицензно споразумение за софтуер, конкретно за притежавания от нея софтуер.

Всички търговски имена и имена на продукти на компании, появяващи се върху продукти на Brother, свързани документи и други материали са търговски марки или регистрирани търговски марки на съответните компании.

# ВАЖНО

- В настоящото ръководство се използват съобщенията от LCD екрана на MFC-J6920DW, освен ако не е посочено друго.
- Посетете Brother Solutions Center на адрес <u>http://solutions.brother.com/</u> и щракнете върху **Ръководства** на страницата на своя модел, за да изтеглите останалите ръководства.
- Не всички модели са налични във всички страни.

©2013 Brother Industries, Ltd. Всички права запазени.

# Съдържание

| 1 Въведение                                    | 1 |
|------------------------------------------------|---|
| Обш преглед                                    |   |
| Ползи                                          | 2 |
| Хардуерни изисквания                           | 2 |
| Поддържани операционни системи                 | 2 |
| Изтегляне и инсталиране на Brother iPrint&Scan | 2 |
| За устройства с Ándroid™                       | 2 |
| За устройства с iOS                            | 2 |
| За устройства с Windows <sup>®</sup> Phone     | 3 |

#### 2 Методи на конфигуриране

4

| Определяне кой метод да се използва при конфигуриране на мрежата за Wi-Fi Direct™ | 4  |
|-----------------------------------------------------------------------------------|----|
| Конфигуриране на вашата мрежа с помощта на Wi-Fi Direct™ (за MFC-J6920DW)         | 6  |
| Конфигурация с едно натискане с помощта на Wi-Fi Direct™                          | 6  |
| Конфигурация с едно натискане с помощта на WPS                                    | 8  |
| Конфигурация посредством PIN метода на Wi-Fi Direct™                              | 8  |
| Конфигурация посредством PIN метода на WPS                                        | 10 |
| Ръчна конфигурация за мрежа Wi-Fi Direct™                                         | 11 |
| Конфигуриране на вашата мрежа с помощта на Wi-Fi Direct™ (за MFC-J6520DW/J6720DW) | 12 |
| Конфигурация с едно натискане с помощта на Wi-Fi Direct™                          | 12 |
| Конфигурация с едно натискане с помощта на WPS                                    | 14 |
| Конфигурация посредством PIN метода на Wi-Fi Direct™                              | 15 |
| Конфигурация посредством PIN метода на WPS                                        | 16 |
| Ръчна конфигурация за мрежа Wi-Fi Direct™                                         | 17 |
|                                                                                   |    |

| Отстраняване на неизправности |    |
|-------------------------------|----|
| Обш преглед                   | 18 |
| Идентифициране на проблема    | 18 |

#### 4 Речник

3

#### 21

| Сэлик                            | <b>Z</b> 1 |
|----------------------------------|------------|
| Термини за мрежата Wi-Fi Direct™ |            |
| Собственик на група (G/O)        |            |
| Информация за устройство         |            |
| Информация за състояние          |            |
| I/F активирано                   |            |
| Мрежови термини и понятия        |            |
| Мрежови термини                  |            |
|                                  |            |

# Общ преглед

Wi-Fi Direct<sup>™</sup> е един от методите за безжично конфигуриране, разработени от Wi-Fi Alliance<sup>®</sup>. Той ви позволява да конфигурирате защитена безжична мрежа между своето устройство Brother и мобилно устройство, например устройство с Android<sup>™</sup>, устройство с Windows<sup>®</sup> Phone, iPhone, iPod touch или iPad, без да се използва точка за достъп. Wi-Fi Direct<sup>™</sup> поддържа конфигуриране на безжична мрежа с помощта на метода с едно натискане или с PIN метода на Wi-Fi Protected Setup<sup>™</sup> (WPS). Освен това, можете да конфигурирате безжична мрежа чрез ръчно задаване на SSID и парола. Функцията Wi-Fi Direct<sup>™</sup> на вашето устройство Brother поддържа WPA2<sup>™</sup> защита с шифроване AES.

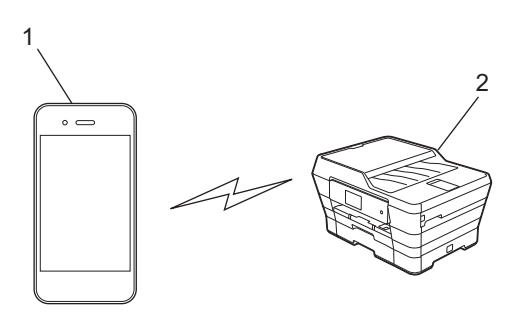

- 1 Мобилно устройство
- 2 Вашето устройство Brother

#### ЗАБЕЛЕЖКА

- Въпреки че устройството Brother може да се използва както в кабелна, така и в безжична мрежа, само един метод на свързване може да се използва едновременно. Въпреки това, едновременно могат да се използват безжична мрежова връзка и връзка Wi-Fi Direct<sup>™</sup> или кабелна мрежова връзка и връзка Wi-Fi Direct<sup>™</sup>.
- Устройството с поддръжка на Wi-Fi Direct<sup>™</sup> може да стане Собственик на група (G/O). Когато се конфигурира мрежата Wi-Fi Direct<sup>™</sup>, G/O служи за точка за достъп (вж. *Собственик на група (G/O)* ➤ стр. 21).
- Когато устройството Brother е G/O, то поддържа пряка безжична връзка с помощта на Wi-Fi Direct™.
- Аd-Нос режим и Wi-Fi Direct<sup>™</sup> не могат да се използват едновременно. Трябва да деактивирате едната функция, за да активирате другата. Ако желаете да използвате Wi-Fi Direct<sup>™</sup>, докато използвате Ad-Нос режим, задайте за Мрежа I/F настройка LAN или деактивирайте Ad-Нос режима и след това свържете устройството Brother към точка за достъп.

# Ползи

Когато искате да печатате от своето мобилно устройство или да сканирате към своето мобилно устройство, използвайте Wi-Fi Direct<sup>™</sup> за конфигуриране на временна безжична мрежа с помощта на метода с едно натискане или с PIN метода на WPS. За повече информация относно отпечатването от или сканирането към вашето мобилно устройство изтеглете Ръководство за мобилен печат/ сканиране или Ръководство за печат през AirPrint от Brother Solutions Center (<u>http://solutions.brother.com/</u>).

### Хардуерни изисквания

#### Поддържани операционни системи

Трябва да разполагате с телефон с Windows<sup>®</sup> Phone, устройство, работещо под Android™ 1.6 или понова версия, или iOS 3.0 или по-нова версия.

### Изтегляне и инсталиране на Brother iPrint&Scan

Brother iPrint&Scan ви позволява да използвате функциите на своето устройство Brother директно от своето мобилно устройство, без да използвате компютър. Преди да започнете да конфигурирате безжична мрежа с помощта на Wi-Fi Direct™, препоръчваме ви да изтеглите Brother iPrint&Scan чрез една от опциите по-долу. Изтеглете ръководството за Brother iPrint&Scan от Brother Solutions Center (<u>http://solutions.brother.com/</u>).

#### За устройства с Android™

Можете да изтеглите и инсталирате Brother iPrint&Scan от Google Play™ (Android Market™). За да се възползвате от функциите, които Brother iPrint&Scan поддържа, непременно използвайте най-новата версия.

За да изтеглите и инсталирате или деинсталирате Brother iPrint&Scan, вижте инструкциите, предоставени с вашето мобилно устройство.

#### За устройства с iOS

Можете да изтеглите и инсталирате Brother iPrint&Scan от App Store. За да се възползвате от функциите, които Brother iPrint&Scan поддържа, непременно използвайте най-новата версия.

За да изтеглите и инсталирате или деинсталирате Brother iPrint&Scan, вижте инструкциите, предоставени с вашето мобилно устройство. Връзка към ръководството на потребителя за вашето мобилно устройство (което може да се чете на уеб сайта на Apple) е връзка по подразбиране в папката **Bookmarks** (Отметки) на Safari.

#### ЗАБЕЛЕЖКА

iOS не поддържа Wi-Fi Direct<sup>™</sup>, но можете да свържете своето мобилно устройство към устройството Brother ръчно (за повече информация вижте *Ръчна конфигурация за мрежа Wi-Fi Direct*<sup>™</sup> **>>** стр. 11 или стр. 17).

### За устройства с Windows<sup>®</sup> Phone

Можете да изтеглите и инсталирате Brother iPrint&Scan от Windows<sup>®</sup> Phone Marketplace. За да се възползвате от функциите, които Brother iPrint&Scan поддържа, непременно използвайте най-новата версия.

За да изтеглите и инсталирате или деинсталирате Brother iPrint&Scan, вижте инструкциите, предоставени с вашето мобилно устройство.

1

### Определяне кой метод да се използва при конфигуриране на мрежата за Wi-Fi Direct™

Тази подробна схема ще ви помогне да решите кой метод да използвате за конфигуриране на устройството Brother за безжична мрежова среда.

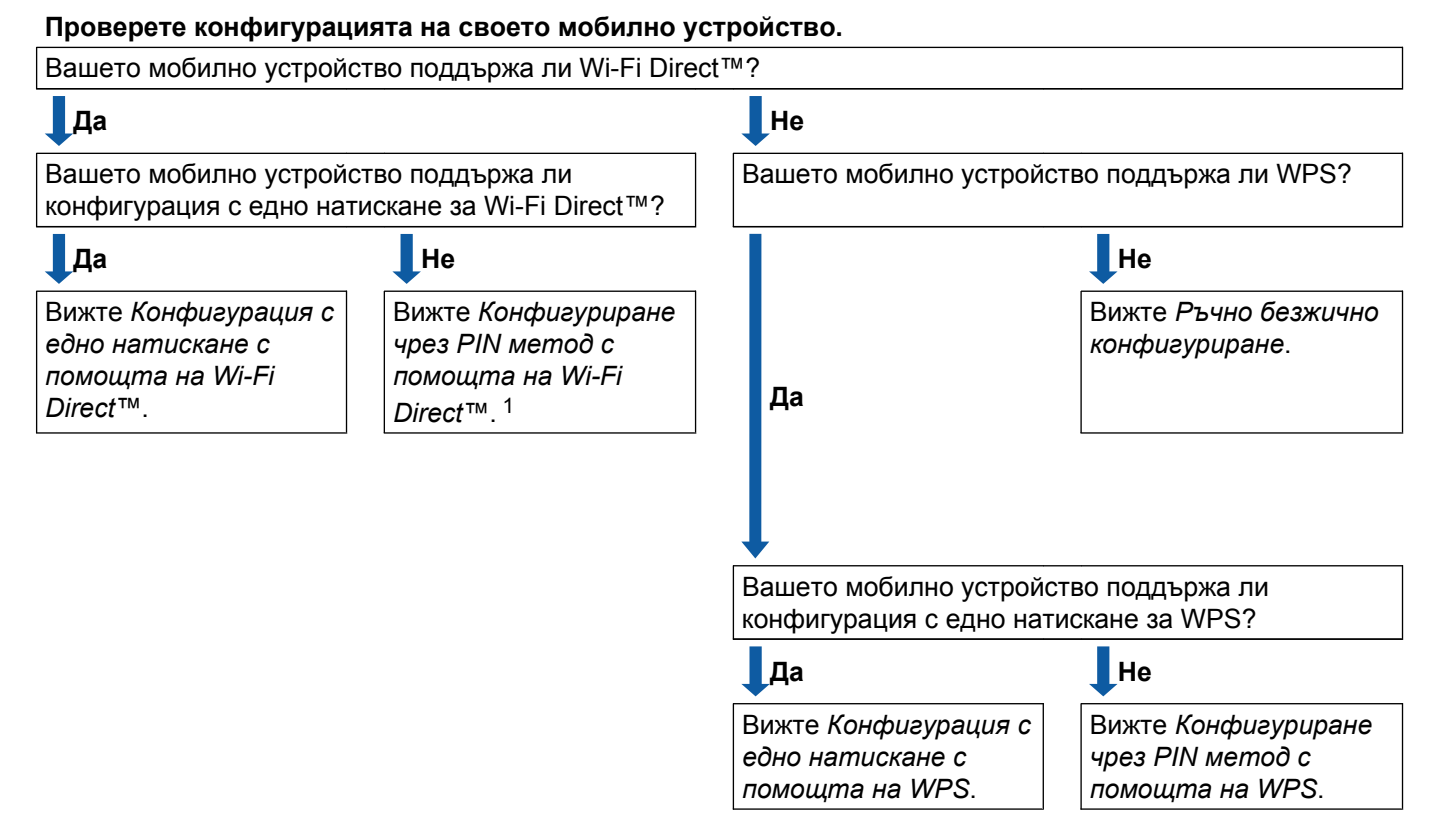

Ако не можете да се свържете, когато използвате Android™ 4.0, вижте Конфигурация с едно натискане с помощта на Wi-Fi Direct™.

- Конфигурация с едно натискане с помощта на Wi-Fi Direct<sup>™</sup>
  - За MFC-J6920DW вижте *Конфигурация с едно натискане с помощта на Wi-Fi Direct*™ >> стр. 6.

За MFC-J6520DW/J6720DW вижте Конфигурация с едно натискане с помощта на Wi-Fi Direct™ ▶▶ стр. 12.

Конфигурация с едно натискане с помощта на WPS

За MFC-J6920DW вижте Конфигурация с едно натискане с помощта на WPS >> стр. 8

За MFC-J6520DW/J6720DW вижте Конфигурация с едно натискане с помощта на WPS ➤ стр. 14.

■ Конфигуриране чрез PIN метод с помощта на Wi-Fi Direct™

За MFC-J6920DW вижте Конфигурация посредством PIN метода на Wi-Fi Direct™ >> стр. 8

2

За MFC-J6520DW/J6720DW вижте Конфигурация посредством PIN метода на Wi-Fi Direct™ ▶> стр. 15.

Конфигуриране чрез PIN метод с помощта на WPS

За MFC-J6920DW вижте Конфигурация посредством PIN метода на WPS >> стр. 10

За MFC-J6520DW/J6720DW вижте Конфигурация посредством PIN метода на WPS >> стр. 16.

Ръчно безжично конфигуриране

За MFC-J6920DW вижте Ръчна конфигурация за мрежа Wi-Fi Direct™ >> стр. 11

За MFC-J6520DW/J6720DW вижте Ръчна конфигурация за мрежа Wi-Fi Direct™ >> стр. 17.

#### ЗАБЕЛЕЖКА

За да използвате функционалността Brother iPrint&Scan в мрежа Wi-Fi Direct™, конфигурирана чрез Конфигурация с едно натискане с помощта на Wi-Fi Direct™ или чрез Конфигуриране чрез PIN метод с помощта на Wi-Fi Direct™, устройството, което използвате за конфигуриране на Wi-Fi Direct™, трябва да работи с Android™ 4.0 или по-нова версия.

### Конфигуриране на вашата мрежа с помощта на Wi-Fi Direct™ (за MFC-J6920DW)

Настройките на мрежата Wi-Fi Direct™ се конфигурират от контролния панел на устройството Brother.

#### Конфигурация с едно натискане с помощта на Wi-Fi Direct™

Ако вашето мобилно устройство поддържа Wi-Fi Direct™, следвайте следните стъпки, за да конфигурирате мрежата Wi-Fi Direct™.

#### ЗАБЕЛЕЖКА

Когато устройството получи искане за Wi-Fi Direct™ от вашето мобилно устройство, ще се покаже съобщението Получено е искане за връзка Wi-Fi Direct. Натиснете ОК, за да се свържете. Ако това се случи, преди да достигнете стъпка ⑨ в инструкциите, които следват, преминете директно към стъпка ⑨ и продължете с конфигурирането.

- 1 Натиснете 👔
- 2 Натиснете Всички настр.
- **3** Натиснете Мрежа.
- 4 Натиснете Wi-Fi Direct.
- 5 Натиснете Бутон.
- 6 Когато се покаже Включване на Wi-Fi Direct?, натиснете Вкл. за приемане. За да отмените, натиснете Изкл.
- 8 Направете едно от следните неща:
  - Когато устройството Brother е G/O, свържете мобилното устройство директно към устройството. За инструкции вижте ръководството на потребителя на мобилното устройство.
  - Когато вашето устройство Brother не е G/O, то ще покаже имената на наличните устройства, с които да конфигурира мрежа Wi-Fi Direct™. Изберете мобилното устройство, с което искате да се свържете, и натиснете ок. Отново потърсете налични устройства чрез натискане на Повт.скан.

**9** Ако вашето мобилно устройство се свърже успешно, устройството показва съобщението Свързан.

Вие завършихте настройването на мрежата Wi-Fi Direct<sup>™</sup>. За повече информация относно отпечатването от или сканирането към вашето мобилно устройство изтеглете Ръководство за мобилен печат/сканиране или Ръководство за печат през AirPrint от Brother Solutions Center (<u>http://solutions.brother.com/</u>).

Ако свързването е неуспешно, вижте Отстраняване на неизправности >> стр. 18.

#### Конфигурация с едно натискане с помощта на WPS

Ако вашето мобилно устройство поддържа WPS или конфигурация с бутони (PBC), следвайте следните стъпки, за да конфигурирате мрежа Wi-Fi Direct™.

#### ЗАБЕЛЕЖКА

Когато устройството получи искане за Wi-Fi Direct<sup>™</sup> от вашето мобилно устройство, ще се покаже съобщението Получено е искане за връзка Wi-Fi Direct. Натиснете ОК, за да се свържете. Ако това се случи, преди да достигнете стъпка ⑨ в инструкциите, които следват, преминете директно към стъпка ⑨ и продължете с конфигурирането.

- 1 Натиснете 👖
- 2 Натиснете Всички настр.
- **З Натиснете** Мрежа.
- **4** Натиснете Wi-Fi Direct.
- 5 Натиснете Собствена група и след това натиснете Вкл.
- **6** Натиснете Бутон.
- 7 Когато се покаже Включване на Wi-Fi Direct?, натиснете Вкл. за приемане. За да отмените, натиснете Изкл.
- 8 Когато се покаже Активирайте Wi-Fi Direct на друго устройство. След това натиснете [OK]., активирайте метода за конфигуриране с един бутон на WPS на своето мобилно устройство (вижте инструкциите в ръководството на потребителя на своето мобилно устройство), а след това натиснете ОК на устройството Brother. Така ще започне настройването на Wi-Fi Direct™.
  - За да отмените, натиснете 🗙.
- 9 Ако вашето мобилно устройство се свърже успешно, устройството показва съобщението Свързан.

Вие завършихте настройването на мрежата Wi-Fi Direct<sup>™</sup>. За повече информация относно отпечатването от или сканирането към вашето мобилно устройство изтеглете Ръководство за мобилен печат/сканиране или Ръководство за печат през AirPrint от Brother Solutions Center (<u>http://solutions.brother.com/</u>).

Ако свързването е неуспешно, вижте Отстраняване на неизправности >> стр. 18.

#### Конфигурация посредством PIN метода на Wi-Fi Direct™

Ако вашето мобилно устройство поддържа PIN метода на Wi-Fi Direct™, следвайте следните стъпки, за да конфигурирате мрежата Wi-Fi Direct™.

#### ЗАБЕЛЕЖКА

Когато устройството получи искане за Wi-Fi Direct™ от вашето мобилно устройство, ще се покаже съобщението Получено е искане за връзка Wi-Fi Direct. Натиснете ОК, за да се свържете. Ако това се случи, преди да достигнете стъпка ⑨ в инструкциите, които следват, преминете директно към стъпка ⑨ и продължете с конфигурирането.

- 1 Натиснете 🏢
- 2 Натиснете Всички настр.
- **З Натиснете** Мрежа.
- 4 Ηατиснете Wi-Fi Direct.
- 5 Натиснете PIN код.
- 6 Когато се покаже Wi-Fi Direct включ?, натиснете Вкл. за приемане. За да отмените, натиснете Изкл.
- Когато се покаже Активирайте Wi-Fi Direct на друго устройство. След това натиснете [OK]., активирайте Wi-Fi Direct™ на своето мобилно устройство (вижте инструкциите в ръководството на потребителя на своето мобилно устройство), а след това натиснете OK на устройството Brother. Така ще започне настройването на Wi-Fi Direct™. За да отмените, натиснете X.
- 8 Направете едно от следните неща:
  - Ако вашето устройство Brother е G/O, то ще чака заявка за свързване от вашето мобилно устройство. Когато се появи PIN код, въведете в устройството PIN кода, показан на вашето мобилно устройство. Натиснете ОК. Следвайте инструкциите и преминете към ().

Ако PIN кодът е показан на вашето устройство Brother, въведете PIN кода в своето мобилно устройство.

- Когато вашето устройство Brother не е G/O, то ще покаже имената на наличните устройства, с които да конфигурира мрежа Wi-Fi Direct™. Изберете мобилното устройство, с което искате да се свържете, и натиснете ок. Отново потърсете налични устройства чрез натискане на повт.скан. Преминете към ④.
- 9 Направете едно от следните неща:
  - Натиснете Покажи PIN код, за да се покаже PIN кодът на вашето устройство, и въведете PIN кода в своето мобилно устройство. Следвайте инструкциите, а след това преминете към ().
  - Натиснете Въведи РІМ код, за да въведете РІМ код, показан от вашето мобилно устройство, в устройството, а след това натиснете ОК. Следвайте инструкциите, а след това преминете към ().

Ако вашето мобилно устройство не покаже PIN код, натиснете 🚮 на своето устройство Brother. Върнете се на стъпка 🌒 и опитайте отново.

#### ЗАБЕЛЕЖКА

В зависимост от вашето мобилно устройство, може да не се наложи да избирате опция за PIN код. Следвайте инструкциите на устройството.

О Ако вашето мобилно устройство се свърже успешно, устройството показва съобщението Свързан.

Вие завършихте настройването на мрежата Wi-Fi Direct<sup>™</sup>. За повече информация относно отпечатването от или сканирането към вашето мобилно устройство изтеглете Ръководство за мобилен печат/сканиране или Ръководство за печат през AirPrint от Brother Solutions Center (<u>http://solutions.brother.com/</u>).

Ако свързването е неуспешно, вижте Отстраняване на неизправности >> стр. 18.

#### Конфигурация посредством PIN метода на WPS

Ако вашето мобилно устройство поддържа PIN метода на WPS, следвайте следните стъпки, за да конфигурирате мрежа Wi-Fi Direct™.

#### ЗАБЕЛЕЖКА

Когато устройството получи искане за Wi-Fi Direct<sup>™</sup> от вашето мобилно устройство, ще се покаже съобщението Получено е искане за връзка Wi-Fi Direct. Натиснете ОК, за да се свържете. Ако това се случи, преди да достигнете стъпка ⑨ в инструкциите, които следват, преминете директно към стъпка ⑨ и продължете с конфигурирането.

- 1 Натиснете 🎁
- Натиснете Всички настр.
- **З Натиснете** Мрежа.
- Натиснете Wi-Fi Direct.
- 5 Натиснете Собствена група и след това натиснете Вкл.
- 6 Натиснете PIN код.
- Когато се покаже Включване на Wi-Fi Direct?, натиснете Вкл. за приемане. За да отмените, натиснете Изкл.
- 8 Когато се покаже Активирайте Wi-Fi Direct на друго устройство. След това натиснете [OK]., активирайте метода за конфигуриране с PIN на WPS на своето мобилно устройство (вижте инструкциите в ръководството на потребителя на своето мобилно устройство), а след това натиснете ОК на устройството Brother. Така ще започне настройването на Wi-Fi Direct™.

За да отмените, натиснете 🗙.

Устройството ще чака заявка за свързване от вашето мобилно устройство. Когато се появи РІМ код, въведете в устройството PIN кода, показан на вашето мобилно устройство. Натиснете ОК.

**О Ако вашето мобилно устройство се свърже успешно, устройството показва съобщението** Свързан.

Вие завършихте настройването на мрежата Wi-Fi Direct<sup>™</sup>. За повече информация относно отпечатването от или сканирането към вашето мобилно устройство изтеглете Ръководство за мобилен печат/сканиране или Ръководство за печат през AirPrint от Brother Solutions Center (<u>http://solutions.brother.com/</u>).

Ако свързването е неуспешно, вижте Отстраняване на неизправности >> стр. 18.

#### Ръчна конфигурация за мрежа Wi-Fi Direct™

Ако вашето мобилно устройство не поддържа автоматична връзка Wi-Fi Direct™ или WPS, трябва да конфигурирате мрежа Wi-Fi Direct™ ръчно.

- 1 Натиснете 👔.
- 2 Натиснете Всички настр.
- **З Натиснете** Мрежа.
- 4 Натиснете Wi-Fi Direct.
- 5 Натиснете Ръчно.
- 6 Когато се покаже Включване на Wi-Fi Direct?, натиснете Вкл. за приемане. За да отмените, натиснете Изкл.
- Устройството ще показва SSID името и паролата в продължение на две минути. Преминете на страницата с настройките на безжична мрежа на своето мобилно устройство и въведете SSID името и паролата.
- 8 Ако вашето мобилно устройство се свърже успешно, устройството показва съобщението Свързан.

Вие завършихте настройването на мрежата Wi-Fi Direct<sup>™</sup>. За повече информация относно отпечатването от или сканирането към вашето мобилно устройство изтеглете Ръководство за мобилен печат/сканиране или Ръководство за печат през AirPrint от Brother Solutions Center (<u>http://solutions.brother.com/</u>).

Ако свързването е неуспешно, вижте Отстраняване на неизправности >> стр. 18.

### Конфигуриране на вашата мрежа с помощта на Wi-Fi Direct™ (за MFC-J6520DW/J6720DW)

Настройките на мрежата Wi-Fi Direct™ се конфигурират от контролния панел на устройството Brother.

#### Конфигурация с едно натискане с помощта на Wi-Fi Direct™

Ако вашето мобилно устройство поддържа Wi-Fi Direct™, следвайте следните стъпки, за да конфигурирате мрежата Wi-Fi Direct™.

#### ЗАБЕЛЕЖКА

Когато устройството получи искане за Wi-Fi Direct™ от вашето мобилно устройство, ще се покаже съобщението Получено е искане за връзка Wi-Fi Direct. Натиснете ОК, за да се свържете. Ако това се случи, преди да достигнете стъпка ⑨ в инструкциите, които следват, преминете директно към стъпка ⑨ и продължете с конфигурирането.

- 1 Натиснете 👔
- 2 Натиснете Всички настр.
- З Натиснете ∧ или ∨, за да се покаже мрежа. Натиснете мрежа.
- 4 Натиснете Wi-Fi Direct.
- 5 Натиснете Бутон.
- 6 Когато се покаже Включване на Wi-Fi Direct?, натиснете Вкл. за приемане. За да отмените, натиснете Изкл.

Когато се покаже Активирайте Wi-Fi Direct на друго устройство. След това натиснете [OK]., активирайте Wi-Fi Direct™ на своето мобилно устройство (вижте инструкциите в ръководството на потребителя на своето мобилно устройство), а след това натиснете OK на устройството Brother. Така ще започне настройването на Wi-Fi Direct™. За да отмените, натиснете X.

- 8 Направете едно от следните неща:
  - Когато устройството Brother е G/O, свържете мобилното устройство директно към устройството. За инструкции вижте ръководството на потребителя на мобилното устройство.
  - Когато вашето устройство Brother не е G/O, то ще покаже имената на наличните устройства, с които да конфигурира мрежа Wi-Fi Direct™. Изберете мобилното устройство, с което искате да се свържете, и натиснете ок. Отново потърсете налични устройства чрез натискане на Повт.скан.

**9** Ако вашето мобилно устройство се свърже успешно, устройството показва съобщението Свързан.

Вие завършихте настройването на мрежата Wi-Fi Direct<sup>™</sup>. За повече информация относно отпечатването от или сканирането към вашето мобилно устройство изтеглете Ръководство за мобилен печат/сканиране или Ръководство за печат през AirPrint от Brother Solutions Center (<u>http://solutions.brother.com/</u>).

Ако свързването е неуспешно, вижте Отстраняване на неизправности >> стр. 18.

#### Конфигурация с едно натискане с помощта на WPS

Ако вашето мобилно устройство поддържа WPS или конфигурация с бутони (PBC), следвайте следните стъпки, за да конфигурирате мрежа Wi-Fi Direct™.

#### ЗАБЕЛЕЖКА

Когато устройството получи искане за Wi-Fi Direct™ от вашето мобилно устройство, ще се покаже съобщението Получено е искане за връзка Wi-Fi Direct. Натиснете ОК, за да се свържете. Ако това се случи, преди да достигнете стъпка () в инструкциите, които следват, преминете директно към стъпка () и продължете с конфигурирането.

- 1 Натиснете
- 2 Натиснете Всички настр.
- З Натиснете ∧ или ∨, за да се покаже Мрежа. Натиснете Мрежа.
- 4 Натиснете Wi-Fi Direct.
- 5 Натиснете ∧ или ∨, за да се покаже Собствена група.
- 6) Натиснете Собствена група и след това натиснете Вкл.
- **7** Натиснете Бутон.
- 8 Когато се покаже Включване на Wi-Fi Direct?, натиснете Вкл. за приемане. За да отмените, натиснете Изкл.

Убогато се покаже Активирайте Wi-Fi Direct на друго устройство. След това натиснете [OK]., активирайте метода за конфигуриране с един бутон на WPS на своето мобилно устройство (вижте инструкциите в ръководството на потребителя на своето мобилно устройство), а след това натиснете ОК на устройството Brother. Така ще започне настройването на Wi-Fi Direct™.

За да отмените, натиснете 🗙.

**О Ако вашето мобилно устройство се свърже успешно, устройството показва съобщението** Свързан.

Вие завършихте настройването на мрежата Wi-Fi Direct<sup>™</sup>. За повече информация относно отпечатването от или сканирането към вашето мобилно устройство изтеглете Ръководство за мобилен печат/сканиране или Ръководство за печат през AirPrint от Brother Solutions Center (<u>http://solutions.brother.com/</u>).

Ако свързването е неуспешно, вижте Отстраняване на неизправности >> стр. 18.

#### Конфигурация посредством PIN метода на Wi-Fi Direct™

Ако вашето мобилно устройство поддържа PIN метода на Wi-Fi Direct™, следвайте следните стъпки, за да конфигурирате мрежата Wi-Fi Direct™.

#### ЗАБЕЛЕЖКА

Когато устройството получи искане за Wi-Fi Direct<sup>™</sup> от вашето мобилно устройство, ще се покаже съобщението Получено е искане за връзка Wi-Fi Direct. Натиснете ОК, за да се свържете. Ако това се случи, преди да достигнете стъпка ⑨ в инструкциите, които следват, преминете директно към стъпка ⑨ и продължете с конфигурирането.

- 1 Натиснете
- 2 Натиснете Всички настр.
- З Натиснете ∧ или ∨, за да се покаже Мрежа. Натиснете Мрежа.
- Натиснете Wi-Fi Direct.
- 5 Натиснете PIN код.
- 6) Когато се покаже Включване на Wi-Fi Direct?, натиснете Вкл. за приемане. За да отмените, натиснете Изкл.
- Когато се покаже Активирайте Wi-Fi Direct на друго устройство. След това натиснете [OK]., активирайте Wi-Fi Direct™ на своето мобилно устройство (вижте инструкциите в ръководството на потребителя на своето мобилно устройство), а след това натиснете OK на устройството Brother. Така ще започне настройването на Wi-Fi Direct™. За да отмените, натиснете X.
- 8 Направете едно от следните неща:
  - Ако вашето устройство Brother е G/O, то ще чака заявка за свързване от вашето мобилно устройство. Когато се появи PIN код, въведете в устройството PIN кода, показан на вашето мобилно устройство. Натиснете OK. Следвайте инструкциите и преминете към ().

Ако PIN кодът е показан на вашето устройство Brother, въведете PIN кода в своето мобилно устройство.

Когато вашето устройство Brother не е G/O, то ще покаже имената на наличните устройства, с които да конфигурира мрежа Wi-Fi Direct™. Изберете мобилното устройство, с което искате да се свържете, и натиснете ок. Отново потърсете налични устройства чрез натискане на повт.скан. Преминете към ④.

Направете едно от следните неща:

Натиснете Покажи РІN код, за да се покаже PIN кодът на вашето устройство, и въведете PIN кода в своето мобилно устройство. Следвайте инструкциите, а след това преминете към ()).

Натиснете Въведи РІМ код, за да въведете РІМ код, показан от вашето мобилно устройство, в устройството, а след това натиснете ОК. Следвайте инструкциите, а след това преминете към ().

Ако вашето мобилно устройство не покаже PIN код, натиснете 🚹 на своето устройство Brother. Върнете се на стъпка 🌒 и опитайте отново.

#### ЗАБЕЛЕЖКА

В зависимост от вашето мобилно устройство, може да не се наложи да избирате опция за PIN код. Следвайте инструкциите на устройството.

Ако вашето мобилно устройство се свърже успешно, устройството показва съобщението Свързан.

Вие завършихте настройването на мрежата Wi-Fi Direct<sup>™</sup>. За повече информация относно отпечатването от или сканирането към вашето мобилно устройство изтеглете Ръководство за мобилен печат/сканиране или Ръководство за печат през AirPrint от Brother Solutions Center (<u>http://solutions.brother.com/</u>).

Ако свързването е неуспешно, вижте Отстраняване на неизправности >> стр. 18.

#### Конфигурация посредством PIN метода на WPS

Ако вашето мобилно устройство поддържа PIN метода на WPS, следвайте следните стъпки, за да конфигурирате мрежа Wi-Fi Direct™.

#### ЗАБЕЛЕЖКА

Когато устройството получи искане за Wi-Fi Direct<sup>™</sup> от вашето мобилно устройство, ще се покаже съобщението Получено е искане за връзка Wi-Fi Direct. Натиснете ОК, за да се свържете. Ако това се случи, преди да достигнете стъпка () в инструкциите, които следват, преминете директно към стъпка () и продължете с конфигурирането.

- 1 Натиснете 🏢
- 2 Натиснете Всички настр.
- З Натиснете ∧ или ∨, за да се покаже мрежа. Натиснете мрежа.
- **4 Натиснете** Wi-Fi Direct.
- 5 Натиснете ∧ или ∨, за да се покаже Собствена група.
- 6) Натиснете Собствена група и след това натиснете Вкл.
- **7** Натиснете PIN код.
- 8 Когато се покаже Включване на Wi-Fi Direct?, натиснете Вкл. за приемане. За да отмените, натиснете Изкл.

9 Когато се покаже Активирайте Wi-Fi Direct на друго устройство.

След това натиснете [OK]., активирайте метода за конфигуриране с PIN на WPS на своето мобилно устройство (вижте инструкциите в ръководството на потребителя на своето мобилно устройство), а след това натиснете ОК на устройството Brother. Така ще започне настройването на Wi-Fi Direct™.

За да отмените, натиснете 🗙.

Устройството ще чака заявка за свързване от вашето мобилно устройство. Когато се появи РІМ код, въведете в устройството PIN кода, показан на вашето мобилно устройство. Натиснете ОК.

**1** Ако вашето мобилно устройство се свърже успешно, устройството показва съобщението Свързан.

Вие завършихте настройването на мрежата Wi-Fi Direct<sup>™</sup>. За повече информация относно отпечатването от или сканирането към вашето мобилно устройство изтеглете Ръководство за мобилен печат/сканиране или Ръководство за печат през AirPrint от Brother Solutions Center (<u>http://solutions.brother.com/</u>).

Ако свързването е неуспешно, вижте Отстраняване на неизправности >> стр. 18.

#### Ръчна конфигурация за мрежа Wi-Fi Direct™

Ако вашето мобилно устройство не поддържа автоматична връзка Wi-Fi Direct™ или WPS, трябва да конфигурирате мрежа Wi-Fi Direct™ ръчно.

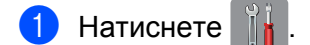

- 2 Натиснете Всички настр.
- З Натиснете ∧ или ∨, за да се покаже Мрежа. Натиснете Мрежа.
- Натиснете Wi-Fi Direct.
- **5** Натиснете Ръчно.
- 6 Когато се покаже Включване на Wi-Fi Direct?, натиснете Вкл. за приемане. За да отмените, натиснете Изкл.
- Устройството ще показва SSID името и паролата в продължение на две минути. Преминете на страницата с настройките на безжична мрежа на своето мобилно устройство и въведете SSID името и паролата.

8 Ако вашето мобилно устройство се свърже успешно, устройството показва съобщението Свързан.

Вие завършихте настройването на мрежата Wi-Fi Direct<sup>™</sup>. За повече информация относно отпечатването от или сканирането към вашето мобилно устройство изтеглете Ръководство за мобилен печат/сканиране или Ръководство за печат през AirPrint от Brother Solutions Center (<u>http://solutions.brother.com/</u>).

Ако свързването е неуспешно, вижте Отстраняване на неизправности >> стр. 18.

3

# Отстраняване на неизправности

### Общ преглед

Този раздел обяснява как се разрешават типични проблеми с мрежата, които може да срещнете при използване на устройството Brother. Ако след прочитане на тази глава все още не можете да решите проблема, посетете Brother Solutions Center на адрес <u>http://solutions.brother.com/</u> и щракнете върху **Ръководства** на страницата на своя модел, за да изтеглите останалите ръководства.

#### Идентифициране на проблема

| Уверете се, че сте проверили следното:                                          |  |
|---------------------------------------------------------------------------------|--|
| Захранващият кабел е свързан правилно и устройството Brother е включено.        |  |
| Цялата предпазна опаковка е отстранена от устройството.                         |  |
| Мастилниците са поставени правилно.                                             |  |
| Капакът на скенера и капакът за премахване на задръстване са напълно затворени. |  |
| Хартията е поставена правилно в тавата за хартия.                               |  |

| Проблем                                                                    | Вж. стр. |
|----------------------------------------------------------------------------|----------|
| Виждам съобщение за грешка при конфигуриране на Wi-Fi Direct™ от менюто на | 18       |
| контролния панел.                                                          |          |
| Не мога да изпълня настройването на мрежата Wi-Fi Direct™. 20              |          |
| Искам да се уверя, че моите мрежови устройства работят правилно.           | 20       |

# Виждам съобщение за грешка при конфигуриране на Wi-Fi Direct™ от менюто на контролния панел.

| Съобщение за<br>грешка                         | Причина                                                                                                    | Действие                                                                                                    |
|------------------------------------------------|----------------------------------------------------------------------------------------------------|----------------------------------------------------------------------------------------------------|
| ( <b>за MFC-J6920DW)</b><br>Връз.се разпада    | Вашето устройство Brother и вашето<br>мобилно устройство не могат да<br>комуникират по време на<br>конфигурирането. | Преместете мобилното устройство<br>по-близо до своето устройство<br>Brother.                                          |
| (за<br>MFC-J6520DW/J6720DW)<br>Връз.се разпада |                                                                                                    | Преместете своето устройство<br>Brother и мобилното устройство на<br>място без препятствия.                           |
|                                                |                                                                                                    | Ако използвате PIN метода на WPS,<br>уверете се, че сте въвели правилния<br>PIN код.                                  |
| (за MFC-J6920DW)<br>Грешка във връз.           | Същевременно други устройства се<br>опитват да се свържат с мрежата Wi-Fi<br>Direct™.                               | Уверете се, че други устройства не се<br>опитват да се свържат с мрежата Wi-Fi<br>Direct™, а след това се опитайте да |
| (за<br>MFC-J6520DW/J6720DW)<br>Грешка във връз |                                                                                                    | конфигурирате отново настройките на<br>Wi-Fi Direct™.                                                                 |

# Виждам съобщение за грешка при конфигуриране на Wi-Fi Direct™ от менюто на контролния панел. (Продължение)

| Съобщение за<br>грешка                                                     | Причина                                                                 | Действие                                                                                                    |
|----------------------------------------------------------------------------|-------------------------------------------------------------------------|----------------------------------------------------------------------------------------------------|
| (за MFC-J6920DW)                                                           | Устройството Brother не може да                                         | Уверете се, че вашето устройство и                                                                                                    |
| Няма уст-во                                                                | намери вашето мобилно устройство.                                       | мобилното устройство са в режим<br>Wi-Fi Direct™.                                                                                                    |
| (3а<br>MFC-J6520DW/J6720DW)<br>Няма уст-во                                 |                                                                         | Преместете мобилното устройство<br>по-близо до своето устройство<br>Brother.                                                                                                    |
|                                                                            |                                                                         | Преместете своето устройство<br>Brother и мобилното устройство на<br>място без препятствия.                                                                                                   |
|                                                                            |                                                                         | ■ Ако конфигурирате ръчно мрежата<br>Wi-Fi Direct <sup>™</sup> , уверете се, че сте<br>въвели паролата правилно.                                                                              |
|                                                                            |                                                                         | Ако вашето мобилно устройство има<br>страница за конфигуриране за това<br>как се получава IP адрес, уверете<br>се, че IP адресът на вашето мобилно<br>устройство е конфигуриран чрез<br>DHCP. |
| (3a MFC-J6920DW)                                                           | Друго мобилно устройство вече се е                                      | След прекъсване на текущата връзка                                                                                                    |
| Устройството<br>вече е свързано.<br>Натиснете [OK].<br>(3а                 | свързало с мрежата Wi-Fi Direct™,<br>когато устройството Brother e G/O. | между вашето устройство Brother и<br>друго мобилно устройство,<br>опитайте се да конфигурирате отново<br>настройките на Wi-Fi Direct™.<br>Проверете състоянието на връзката                   |
| MFC-J6520DW/J6720DW)<br>Устройството<br>вече е свързано.<br>Натиснете [ОК] |                                                                         | чрез отпечатване на Справка за<br>мрежовата конфигурация (вижте<br>Ръководство за потребителя<br>на Софтуера и Мрежата).                                                                      |

| ··· • •                                                                                                    |                                                                                                    |  |
|----------------------------------------------------------------------------------------------------|----------------------------------------------------------------------------------------------------|--|
| Проверете                                                                                                    | Решение                                                                                                    |  |
| Настройките Ви за                                                                                                    | Потвърдете отново SSID и паролата.                                                                                                    |  |
| сигурност (SSID/парола)<br>правилни ли са?                                                                                                    | Когато конфигурирате мрежата ръчно, SSID и паролата се показват на<br>устройството Brother. Ако вашето мобилно устройство поддържа ръчно<br>конфигуриране, SSID и паролата ще се покажат на екрана на вашето<br>мобилно устройство.                                                                                                    |  |
|                                                                                                    | ■ За повече информация за SSID името вижте SSID >> стр. 21.                                                                                                    |  |
| Използвате ли Android™<br>4.0? Вашето мобилно<br>устройство разкача ли се<br>около шест минути след<br>използване на<br>Wi-Fi Direct™?                                        | Опитайте конфигурация с едно натискане с помощта на WPS<br>(препоръчително) и настройте устройството Brother като G/O.                                                                                                    |  |
| Вашето устройство Brother<br>прекалено далече ли е от<br>мобилното ви устройство?                                                                                             | Преместете устройството Brother на разстояние до 1 метър от мобилното<br>устройство, когато конфигурирате настройките на мрежата Wi-Fi Direct™.                                                                                                    |  |
| Има ли препятствия (напр.<br>стени или мебели) между<br>устройството и мобилното<br>устройство?                                                                               | Преместете устройството Brother на място без препятствия.                                                                                                    |  |
| Има ли безжичен<br>компютър, устройство с<br>Bluetooth, микровълнова<br>печка или цифров безжичен<br>телефон близо до<br>устройството Brother или до<br>мобилното устройство? | Отдалечете други устройства от устройството Brother или от мобилното устройство.                                                                                                    |  |
| Ако сте проверили и<br>пробвали всичко по-горе, но<br>все още не можете да<br>завършите<br>конфигурацията на Wi-Fi<br>Direct™, направете<br>следното.                         | <ul> <li>Изключете устройството Brother и го включете отново. След това опитайте да конфигурирате отново настройките на Wi-Fi Direct™.</li> <li>Ако използвате устройството Brother като клиент, проверете колко устройства са разрешени в настоящата мрежа Wi-Fi Direct™, а след това проверете колко устройства са свързани.</li> </ul> |  |

#### Не мога да изпълня настройването на мрежата Wi-Fi Direct™.

#### Искам да се уверя, че моите мрежови устройства работят правилно.

| Проверете                                                                                     | Решение                                                                                                    |
|-----------------------------------------------------------------------------------------------|----------------------------------------------------------------------------------------------------|
| Вашето устройство<br>Brother и мобилното ви<br>устройство включени ли са?                     | Уверете се, че сте проверили всички инструкции в Уверете се, че сте проверили следното: >> стр. 18.        |
| Къде мога да намеря<br>мрежовите настройки на<br>устройството Brother,<br>например IP адреса? | Отпечатайте Справка за мрежовата конфигурация (вижте Ръководство<br>за потребителя на Софтуера и Мрежата). |

# Термини за мрежата Wi-Fi Direct™

### Собственик на група (G/O)

Ако зададете за Собственик на група настройка Вкл., вашето устройство Brother служи за точка за достъп, когато конфигурирате мрежа Wi-Fi Direct™. G/O присвоява SSID име, парола и IP адрес на мрежата Wi-Fi Direct™. Настройката по подразбиране е Изкл.

### Информация за устройство

#### Име на устройство

Можете да видите името на устройството Brother в мрежовата среда Wi-Fi Direct™. Името на устройството ще бъде показано като MFC-XXXX или DCP-XXXX (където XXXX е името на вашия модел).

#### SSID

Това поле показва SSID името на мрежата Wi-Fi Direct™ в момента. Дисплеят показва до 32 знака на SSID името.

#### IP адрес

В това поле се изписва текущият IP адрес на устройството, присвоен от G/O.

#### Информация за състояние

#### Състояние

Това поле показва състоянието на мрежата Wi-Fi Direct<sup>™</sup> в момента. Когато вашето устройство е G/ О, то показва съобщението G/O активно (\*\*) (където \*\* е броят на свързаните клиенти). Когато вашето устройство е клиент, устройството показва съобщението Клиент активен. Ако на устройството се показва Изкл., интерфейсът Wi-Fi Direct<sup>™</sup> на устройството е деактивиран.

#### Сигнал

Това поле показва силата на сигнала на мрежата Wi-Fi Direct™ в момента.

#### Канал

Това поле показва канала на мрежата Wi-Fi Direct™ в момента.

#### Скорост

Това поле показва скоростта на мрежата Wi-Fi Direct™ в момента.

Речник

### I/F активирано

Ако искате да използвате мрежовата връзка на Wi-Fi Direct™, задайте за I/F разрешен настройка Вкл.

### Мрежови термини и понятия

#### Мрежови термини

WPA2-PSK

Активира предварително споделен ключ Wi-Fi Protected Access<sup>®</sup> (WPA-PSK/WPA2-PSK), който позволява на безжичното устройство Brother да се свърже с точките за достъп, като използва TKIP за WPA-PSK или AES за WPA-PSK и WPA2-PSK (WPA-Personal).

AES

Разширен стандарт за шифроване (AES) предоставя по-силна защита на данните, като използва шифроване със симетричен ключ и е Wi-Fi<sup>®</sup> оторизиран стандарт за по-силна защита.

WPA2 c AES

Използва предварително споделен ключ (Pre-Shared Key, PSK), който е с дължина осем или повече символа, максимум до 63 символа.

SSID

Всяка безжична мрежа има свое уникално име на мрежата, което се нарича Идентификация на услугата (Service Set Identification, SSID). SSID е с 32-байтова или по-малка стойност и се назначава за точката за достъп. Безжичните мрежови устройства, които искате да свържете към безжичната мрежа, трябва да съответстват на точката за достъп. Точката за достъп и безжичните мрежови устройства изпращат безжични пакети (наричани навигационни), които съдържат SSID информацията. Когато вашето безжично мрежово устройство получи навигационен пакет, можете да идентифицирате и да се свързвате към близките безжични мрежи.

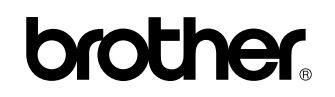

Посетете ни в Интернет http://www.brother.com/

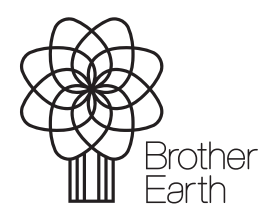

www.brotherearth.com